# SCOPUS **QUICK REFERENCE GUIDE** KRIRK UNIVERSITY

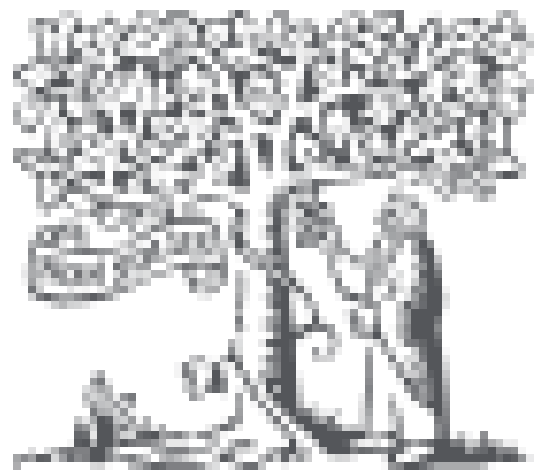

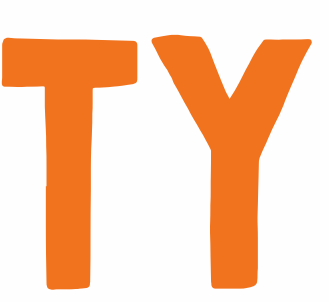

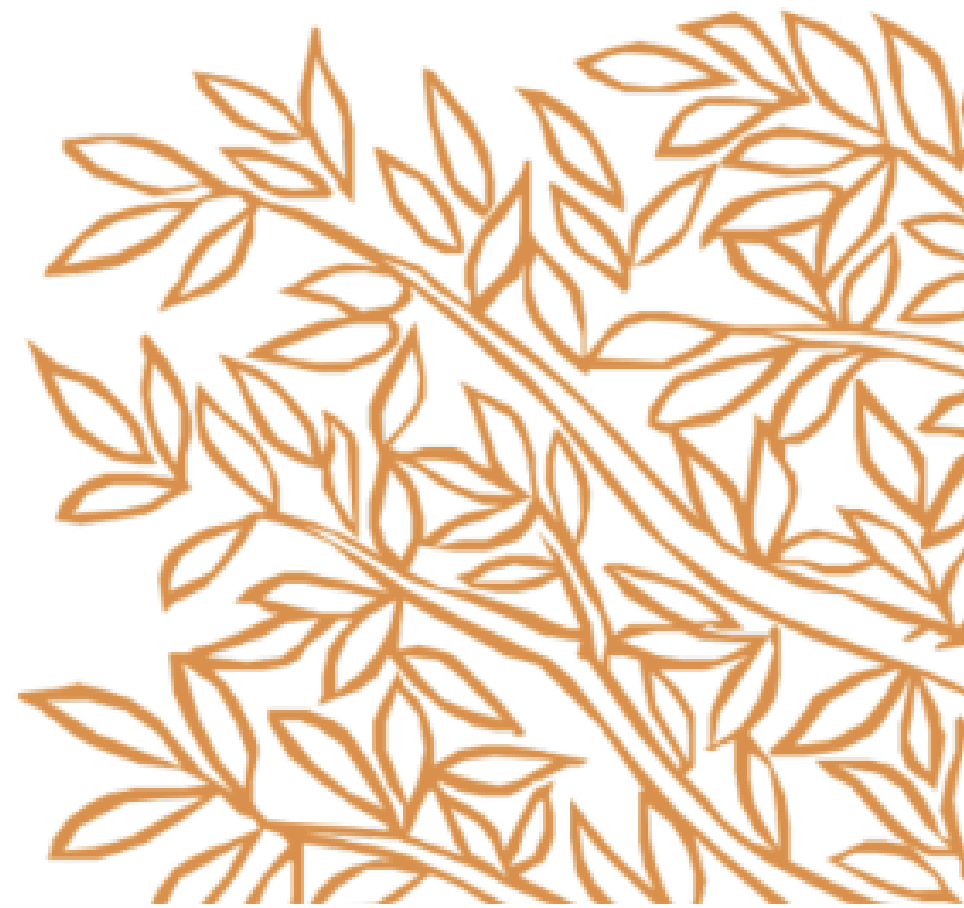

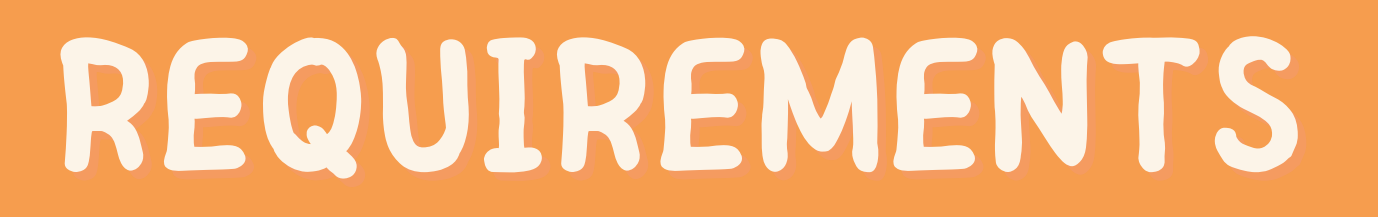

## 1. Krirk University Student ID ( 66xxxxxx)

## 2. Creating an account required to be done using the Krirk University WiFi.

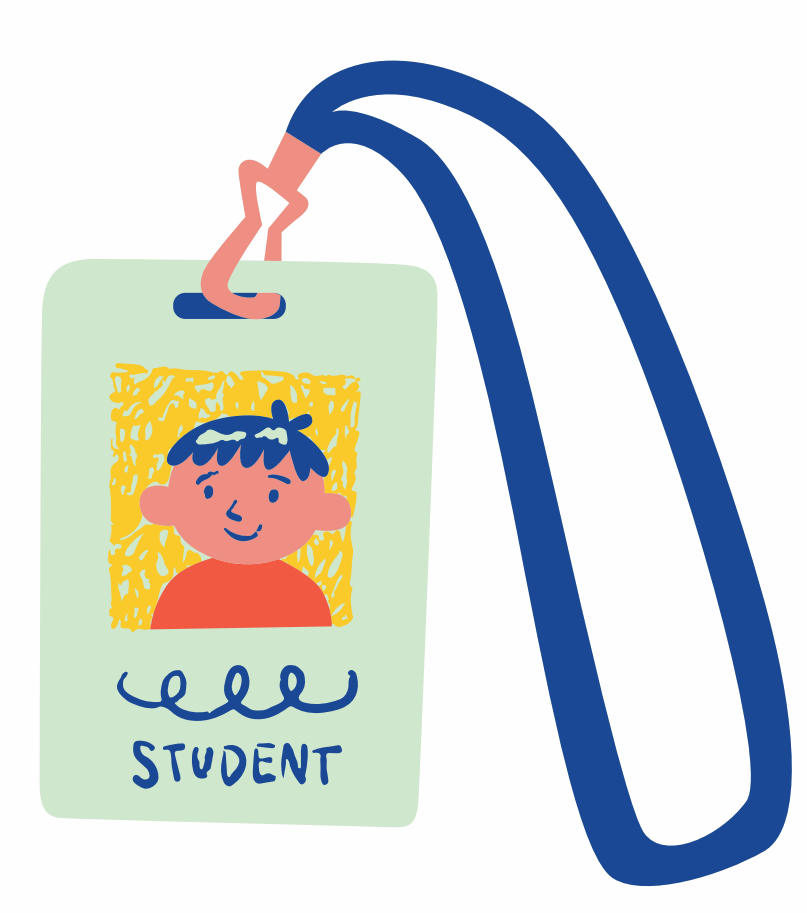

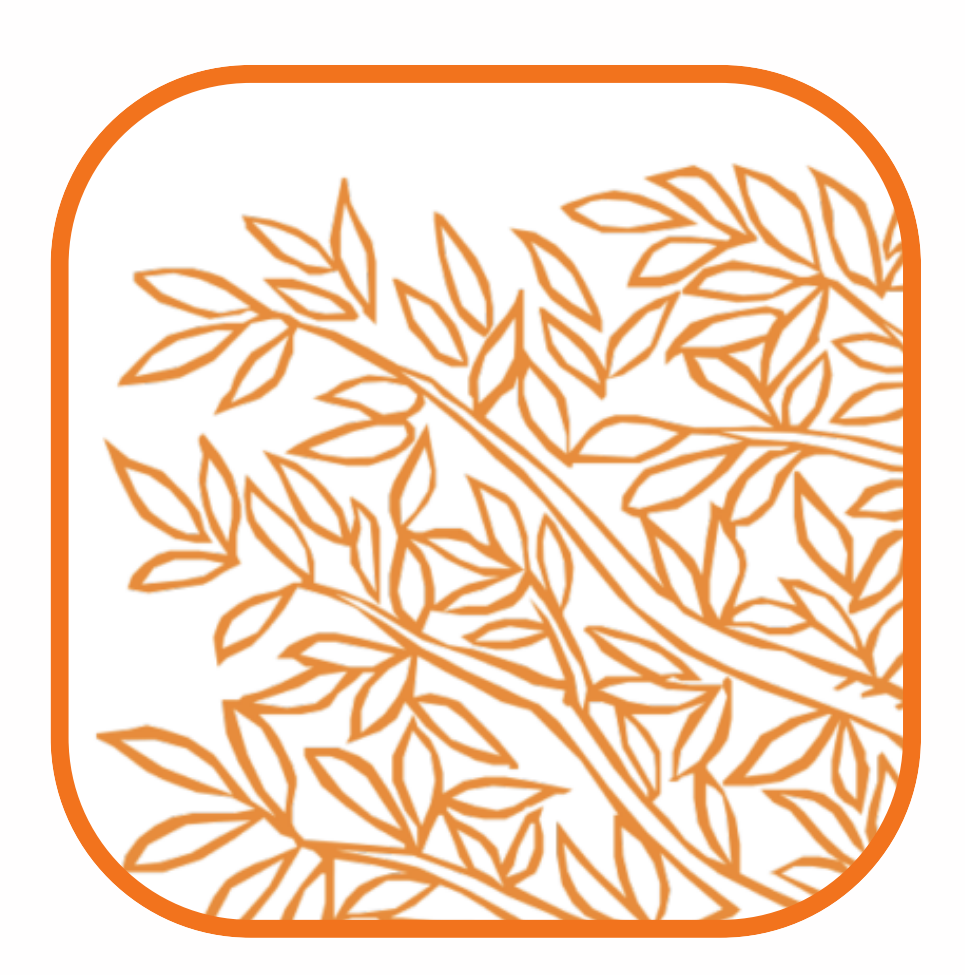

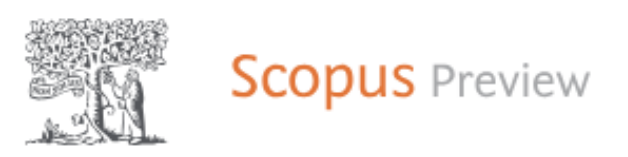

#### Welcome to Scopus Preview

#### What is Scopus ¬ Blog ⊿

#### Check access

Check if you have access through your sign in credentials or via your institution.

Check Scopus access

Scopus content

Content coverage guide 📷

Scopus source list 坐

Book title list 坐

Scopus discontinued sources list 坐

#### Check out your free author profile!

Did you know Scopus offers free profiles to all indexed authors? Review yours, claim it, and update it — all for free!

View your author profile >

Looking for free journal rankings and metrics?

Scopus offers free metrics to non-subscribers.

View journal rankings >

## Please click Create Account Button

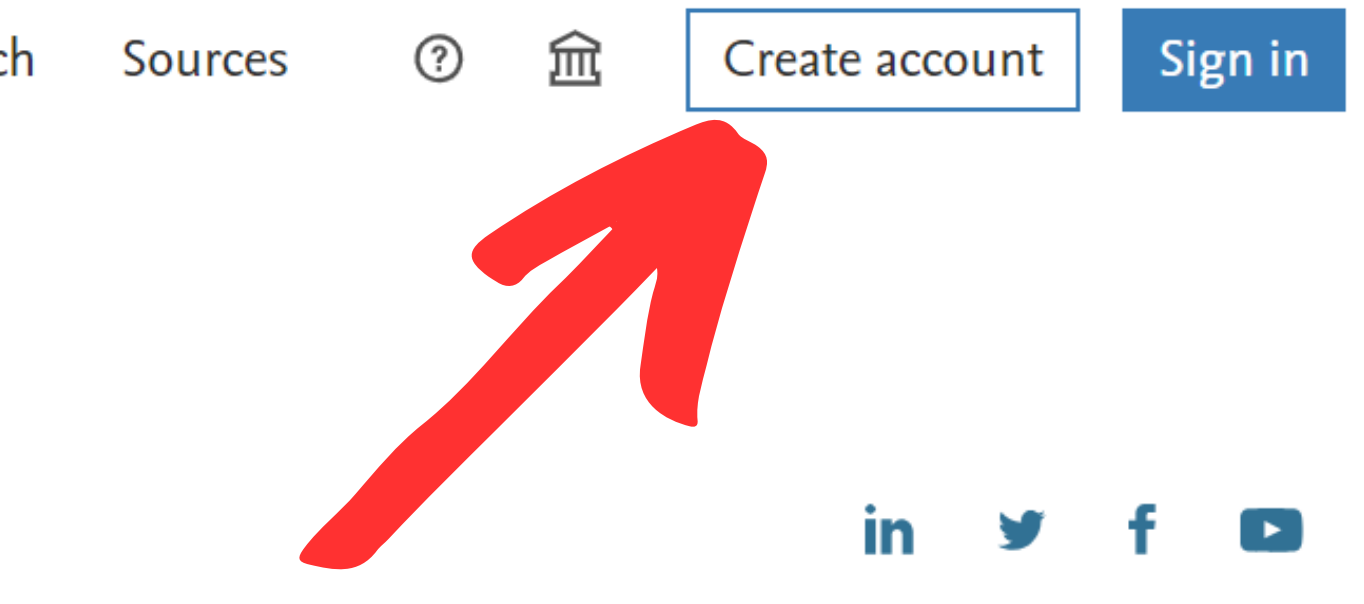

| Author last name |          | Author first name         |                  |           |
|------------------|----------|---------------------------|------------------|-----------|
| ug inst          |          | ng ji                     |                  |           |
| All indexts      |          | These seast matches using |                  | Search Q. |
| © 08C10          |          | Search Q                  |                  |           |
| thrust Screens   | Language |                           | Customer Service |           |

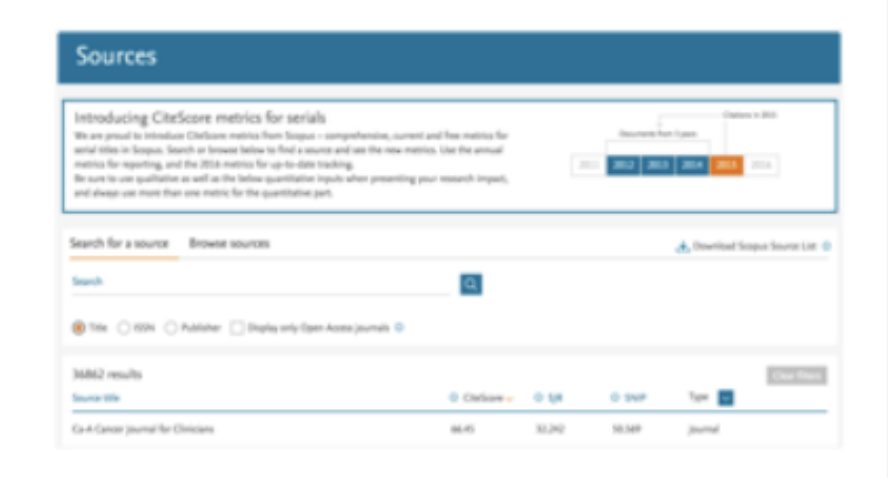

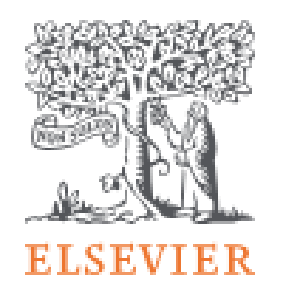

X

#### Welcome

Enter your email to continue with Scopus

Email

Continue

Sign in via your organization

## 2 Go to Sign Via your organization

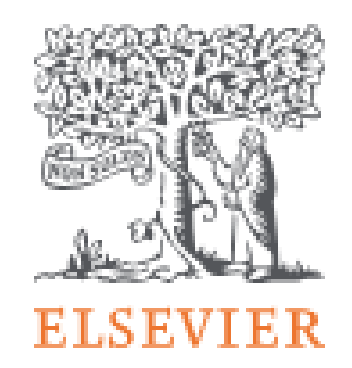

#### Find your organization

Enter your organization name or email to continue.

Organization name or email

66120072@smart.krirk.ac.th

Continue

X

### Fill in Username 3. For students 66xxxxxx(Student ID)@smart.krirk.ac.th

For Staffs please use your work email 11xxxxx(Staff ID)@smart.krirk.ac.th Then please click continue

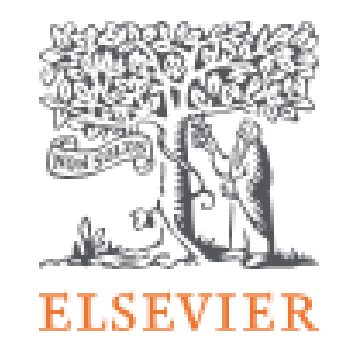

#### Check your inbox

#### We've sent an email to 66120072@smart.krirk.ac.th to confirm that you're from Krirk University.

Didn't receive it? Check your spam folder or try again.

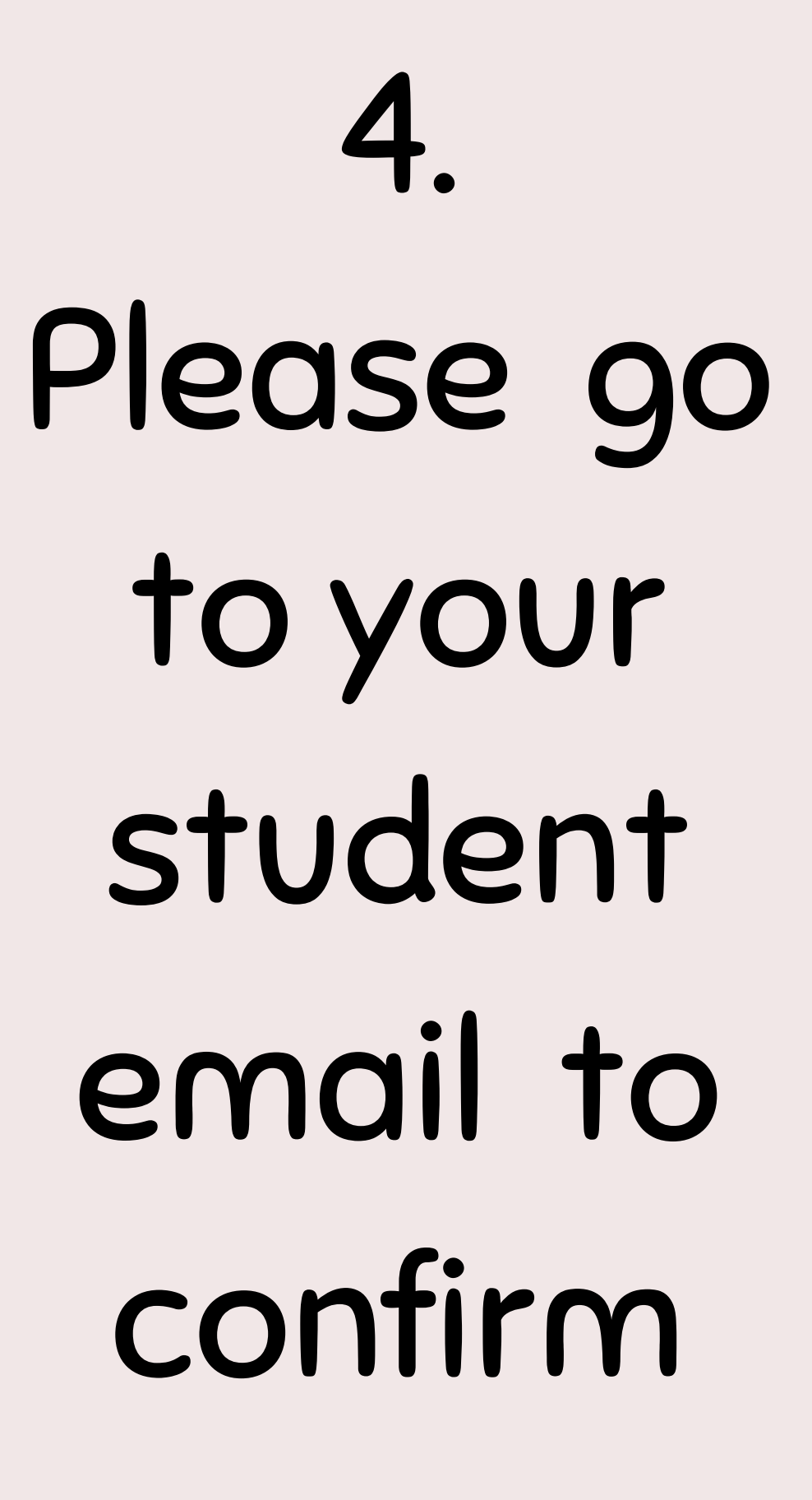

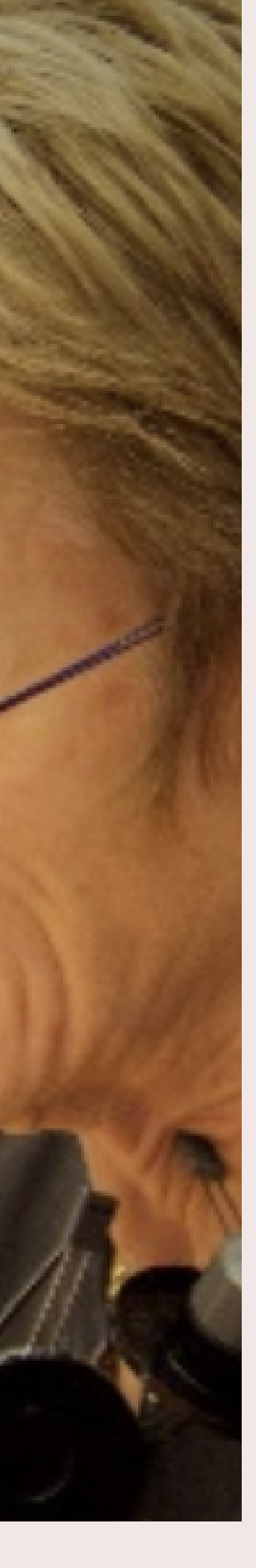

X

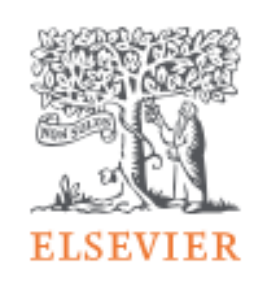

Х

#### Register

Create password to register

#### Email

66xxxxxx@smart.krirk.ac.th

#### Given name

Arthit

Family name

Amporn

Password

Choose a unique password with minimum 8 characters. Include at least 1 number, a mix of lowercase and uppercase letters and 1 symbol to make your password strong.

- Fill in the given name and family name, then create your password. \*Please note that the password should be 8 characters. At least 1 number, a mix of lowercase and uppercase letters
  - and one symbol like (\* &^\$%#)

#### Password

#### .......

Choose a unique password with minimum 8 characters. Include at least 1 number, a mix of lowercase and uppercase letters and 1 symbol to make your password strong.

 $\odot$ 

FAIR

Stay signed in (not recommended for shared devices)

Elsevier may send you marketing communications about relevant products and events. You can unsubscribe at any time via your Elsevier account.

By continuing you agree with our Terms and conditions and Privacy policy.

#### Register

#### I already have an account

# 6.Click Register

Button

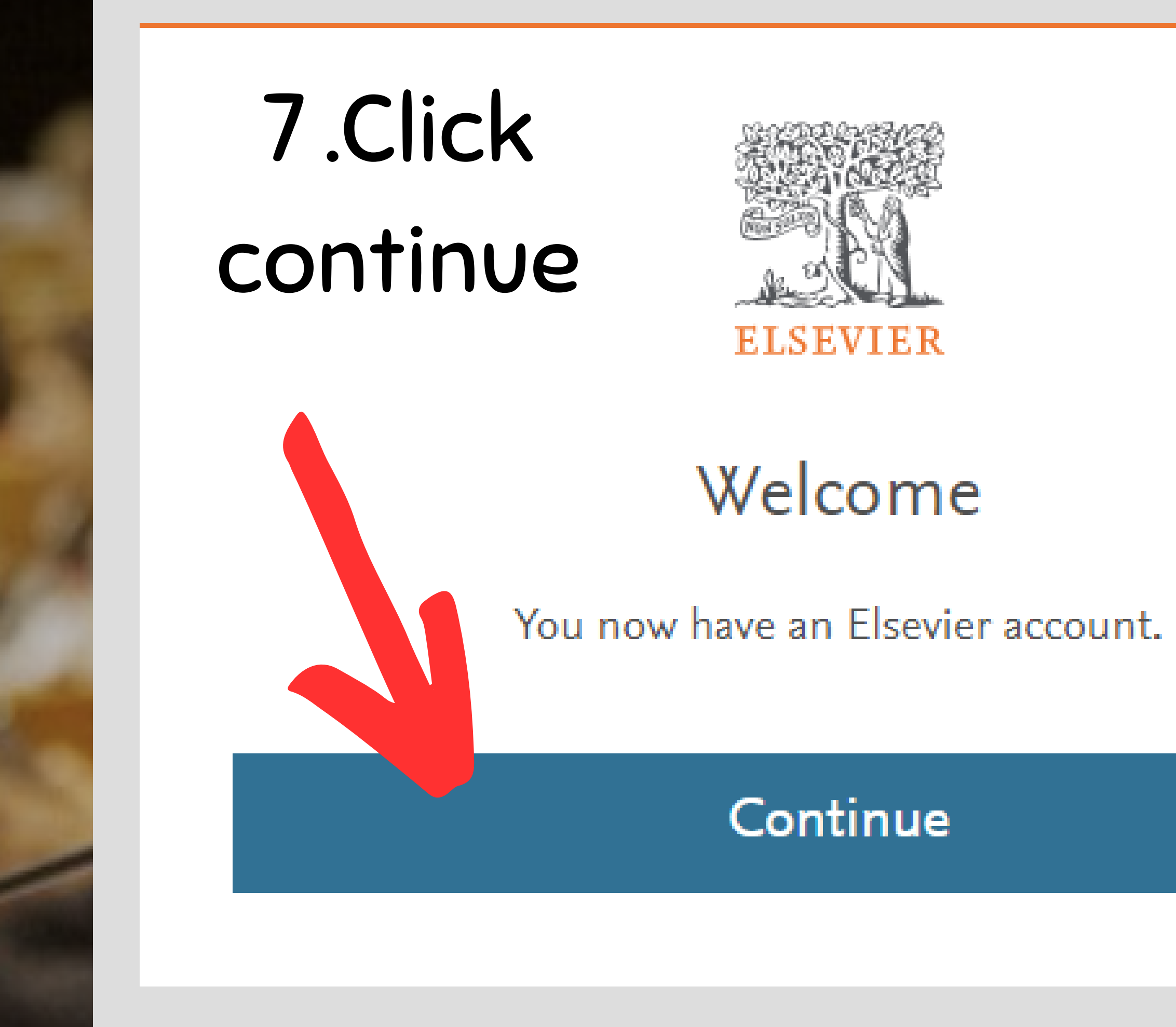

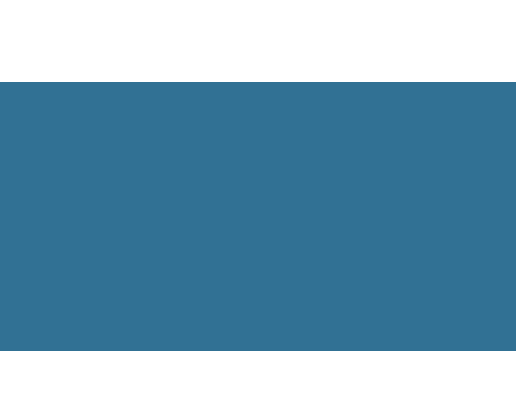

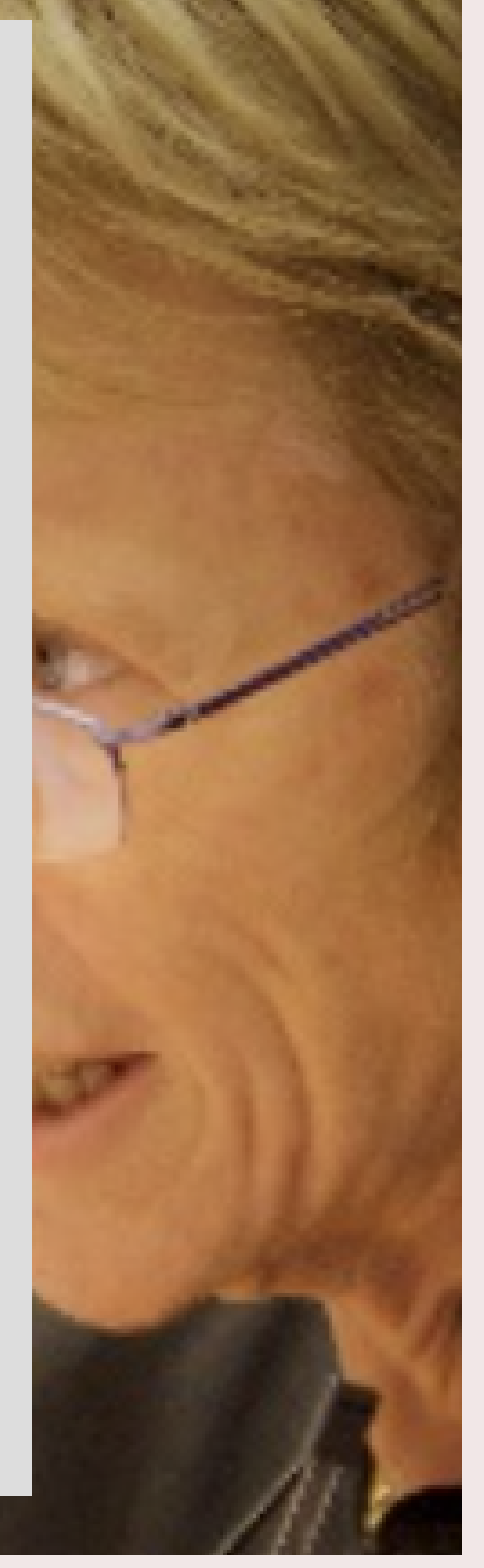

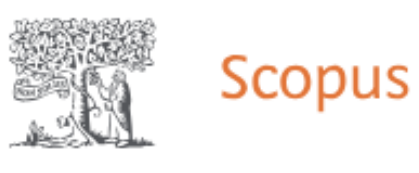

#### Start exploring

| Documents                          | Authors          | Researcher Discovery                  | Organizations                                                                                   |
|------------------------------------|------------------|---------------------------------------|-------------------------------------------------------------------------------------------------|
|                                    |                  |                                       |                                                                                                 |
| Search within<br>Article title, Ab | ostract, Keyword | ls 🗸                                  | Search documents *                                                                              |
| + Add search fie                   | eld 💾 Add d      | ate range Advanced docum              | ent search >                                                                                    |
| Search History                     | Saved Search     | nes                                   |                                                                                                 |
|                                    |                  | Q                                     | Start searching and your history will appear he need help to start searching, see our search ti |
|                                    | - <b>f</b> .     | e e e e e e e e e e e e e e e e e e e |                                                                                                 |

## 8.Starting from this page you may start exploring

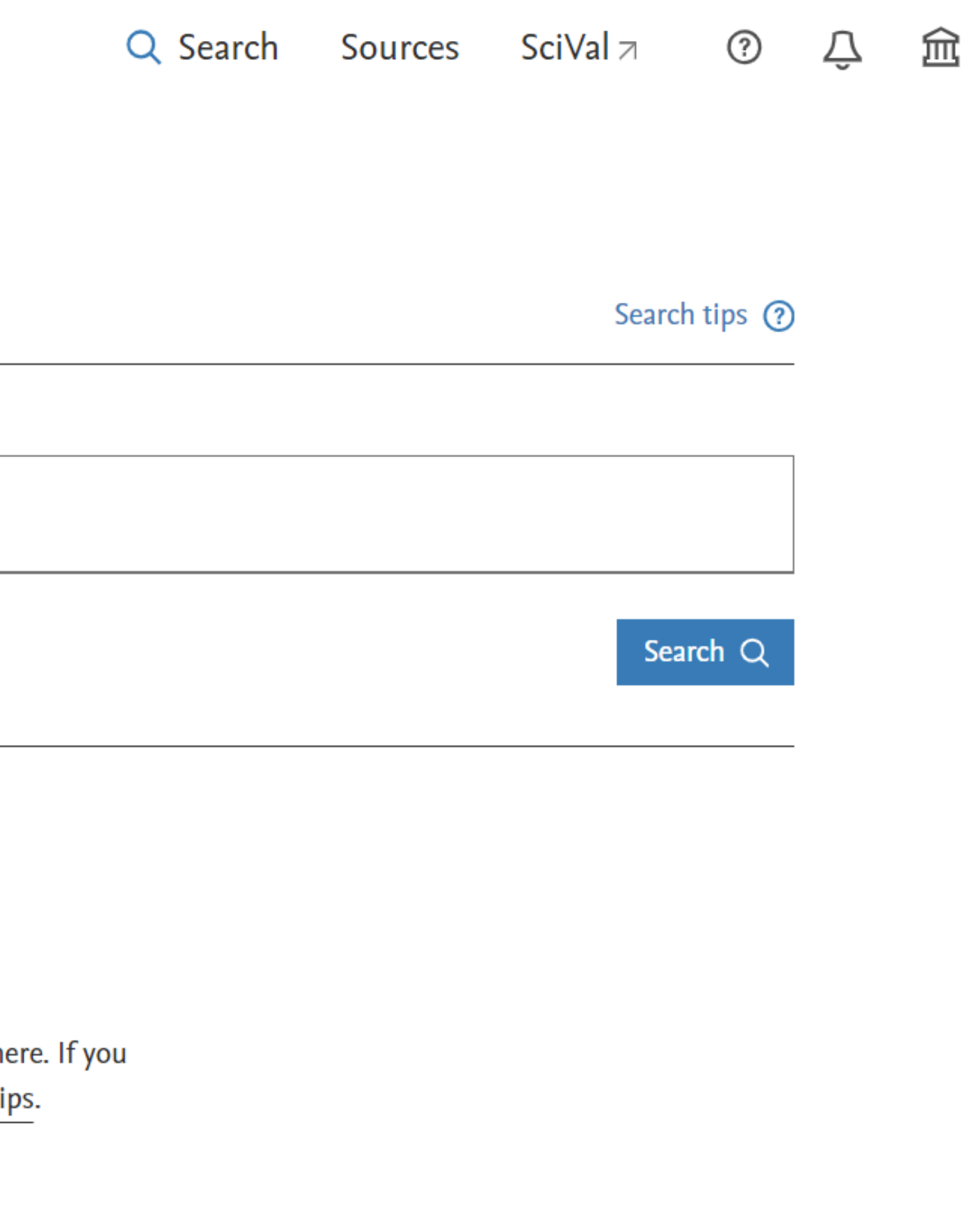

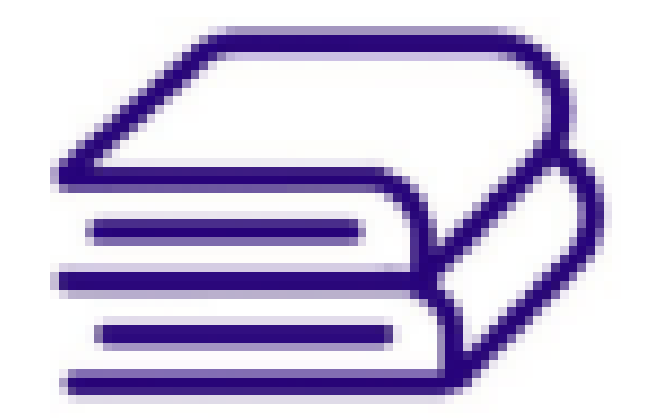

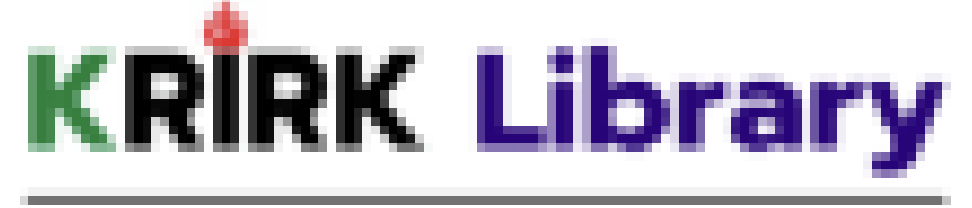

ส่านักหอสมุด มหาวิทยาลัยเกริก

# If you need further assistance please reach Krirk University library office front desk

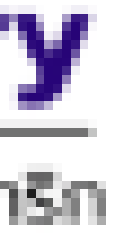